ちば施設予約 携帯版をつかってみよう!

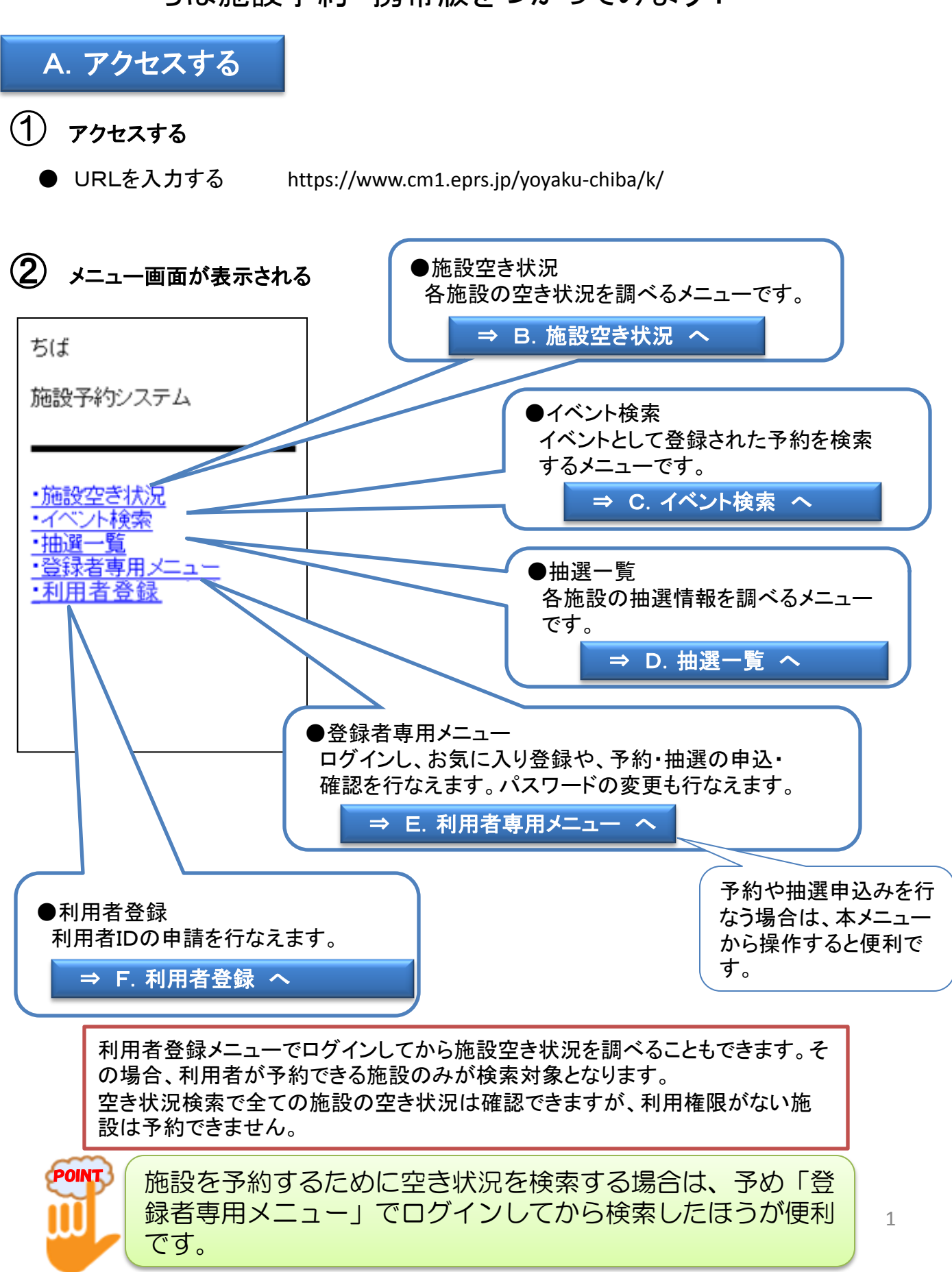

# B. 施設空き状況

施設が空いているかどうかを調べる機能です。

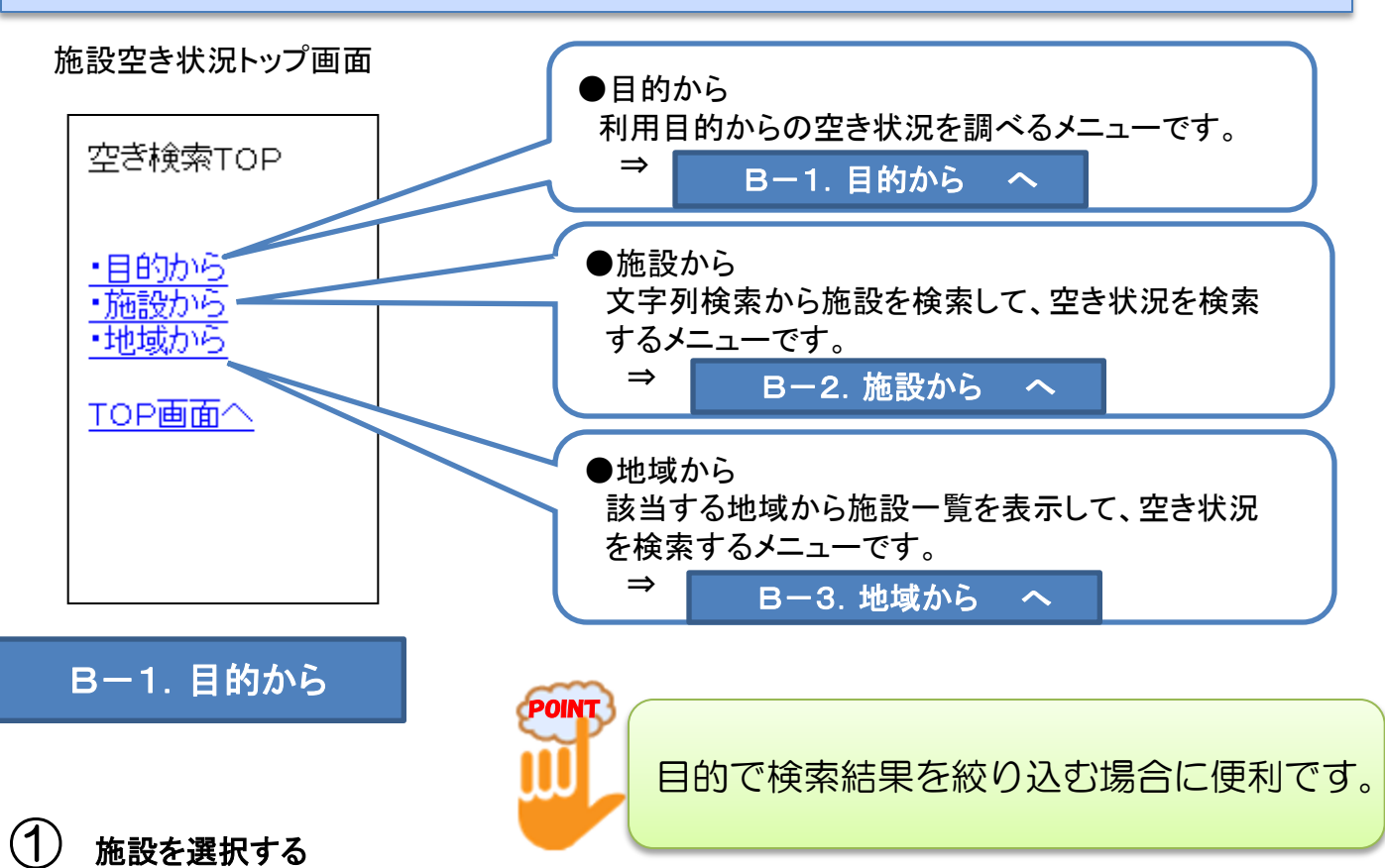

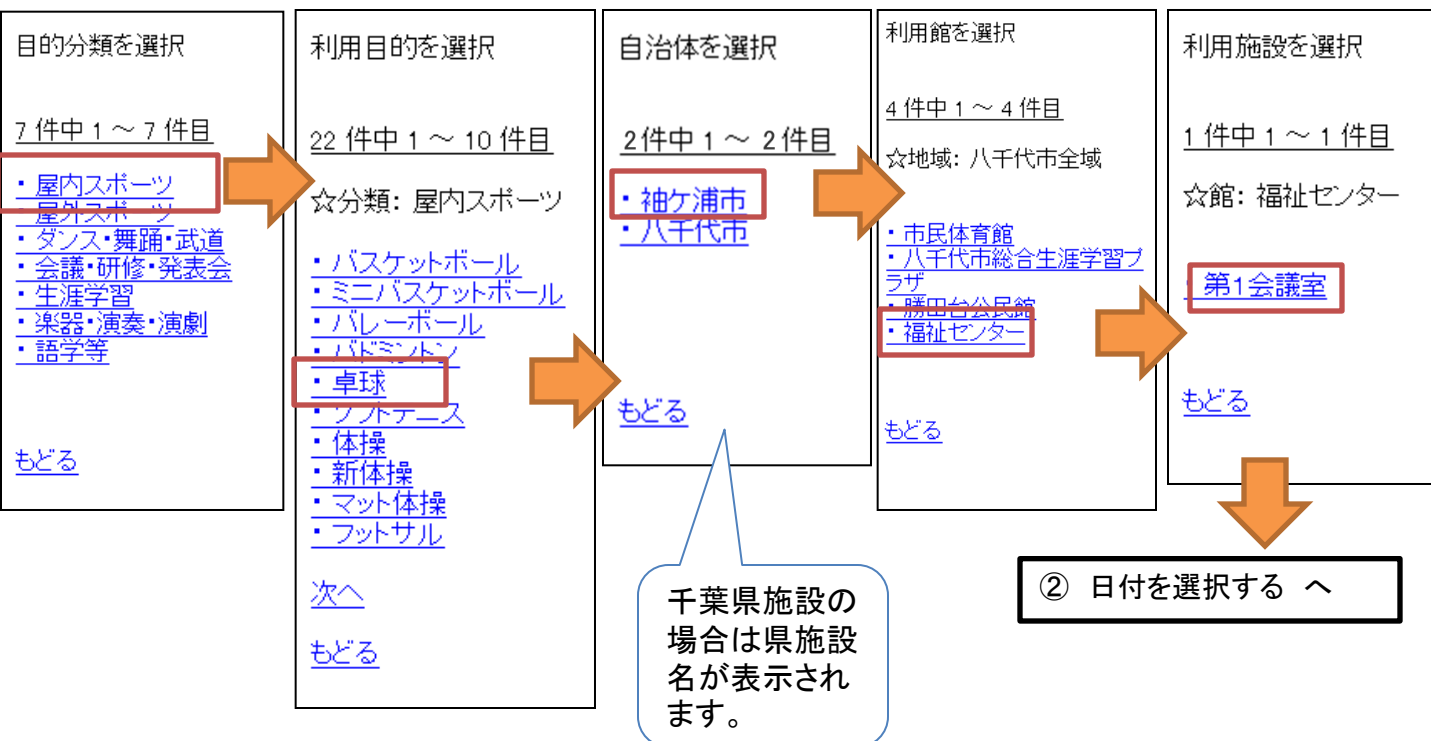

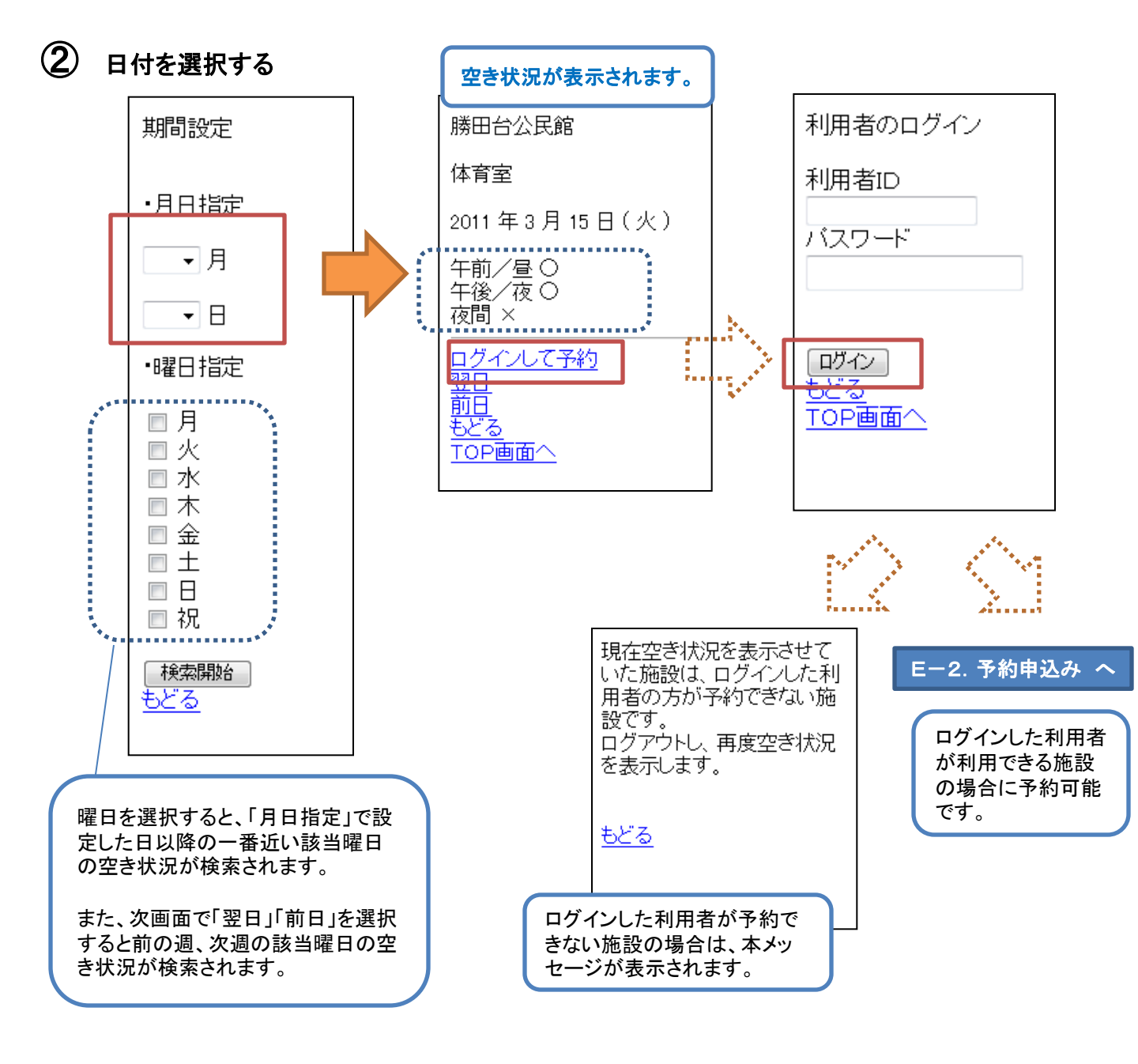

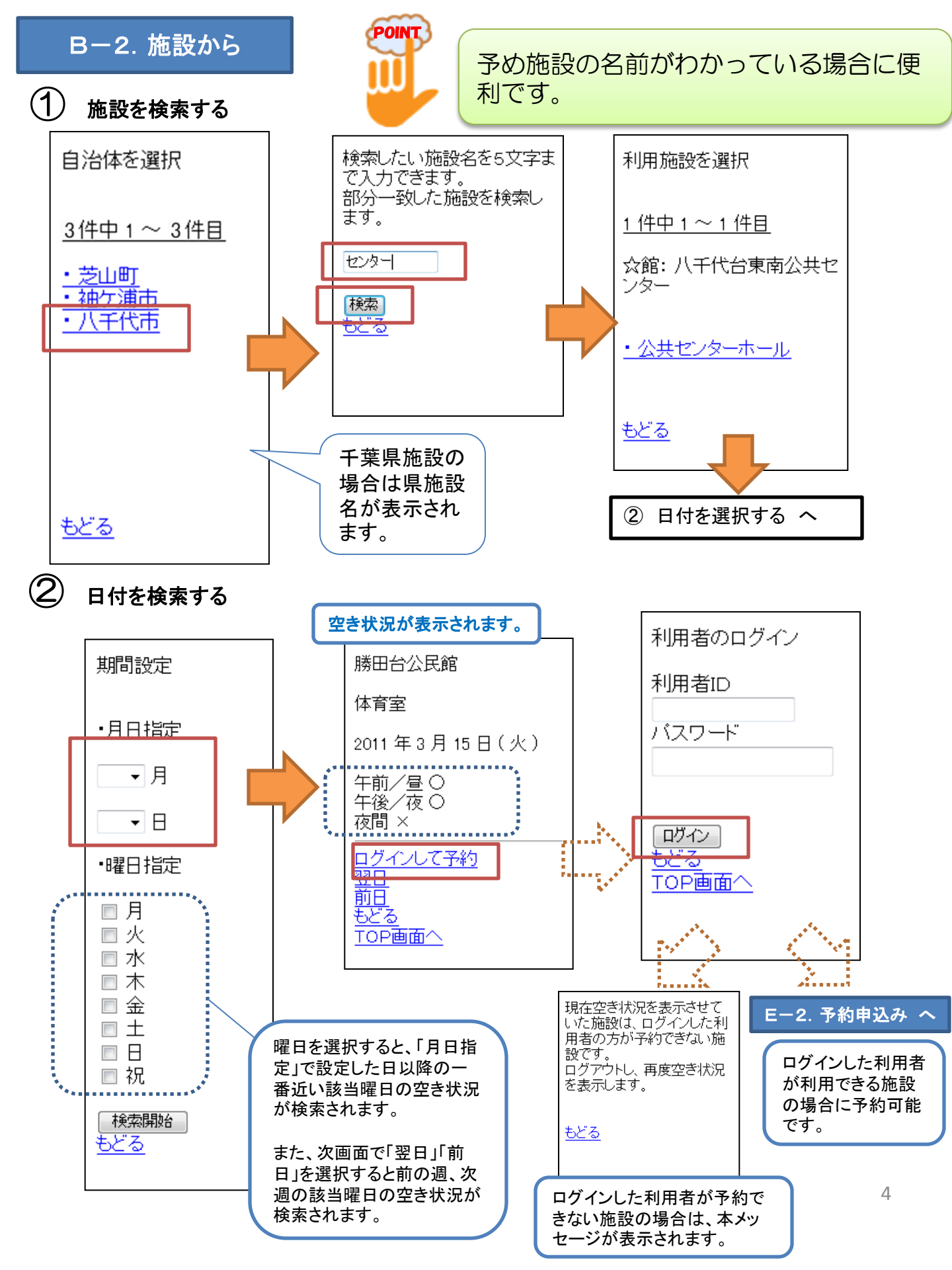

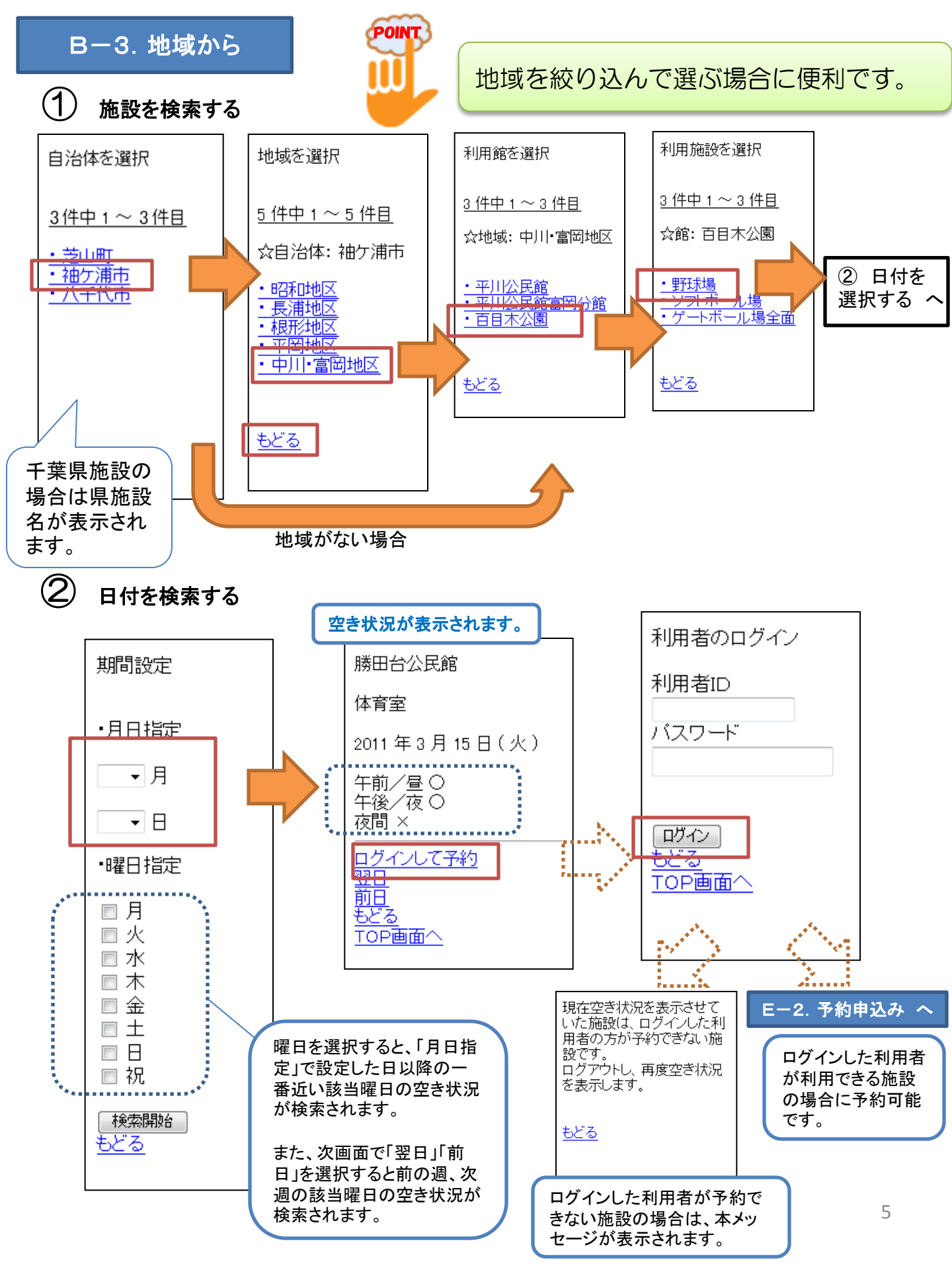

C. イベント検索

イベントとして登録された情報を検索する機能です。

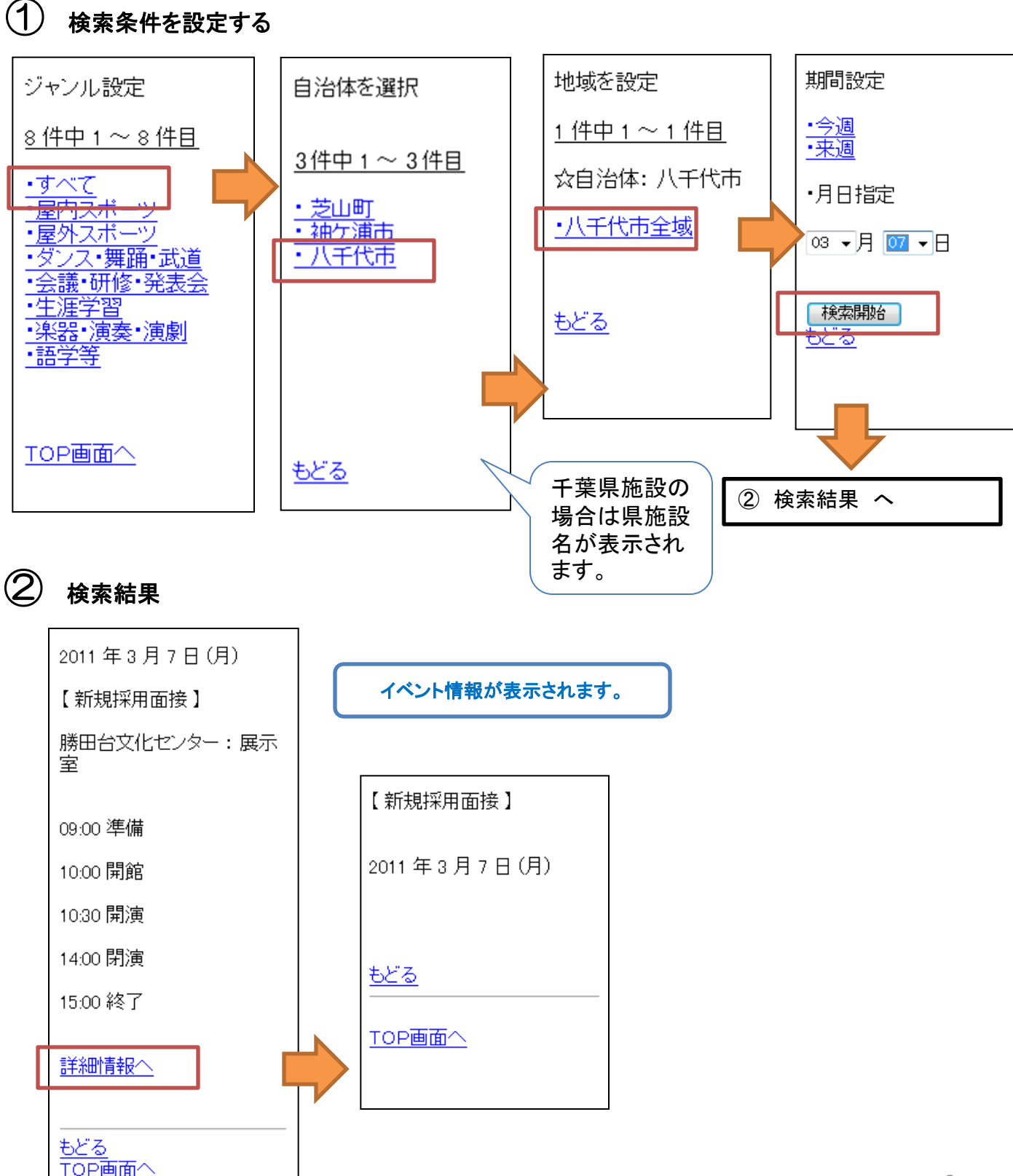

施設毎の抽選情報を調べる機能です。

施設を選択する

(1)

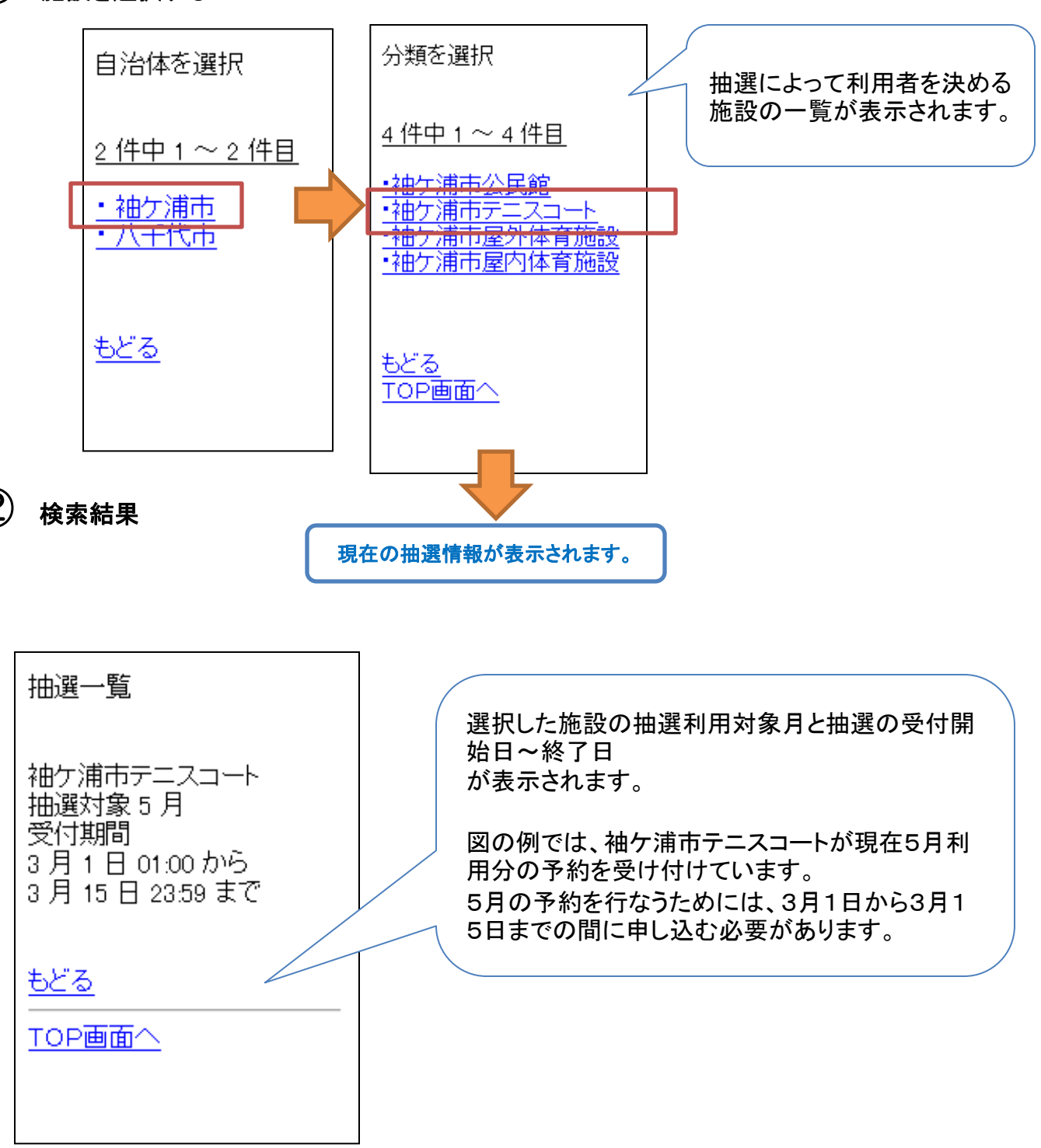

# E. 登録者専用メニュー

ログインして、施設の予約やお気に入りの登録を行なう機能です。

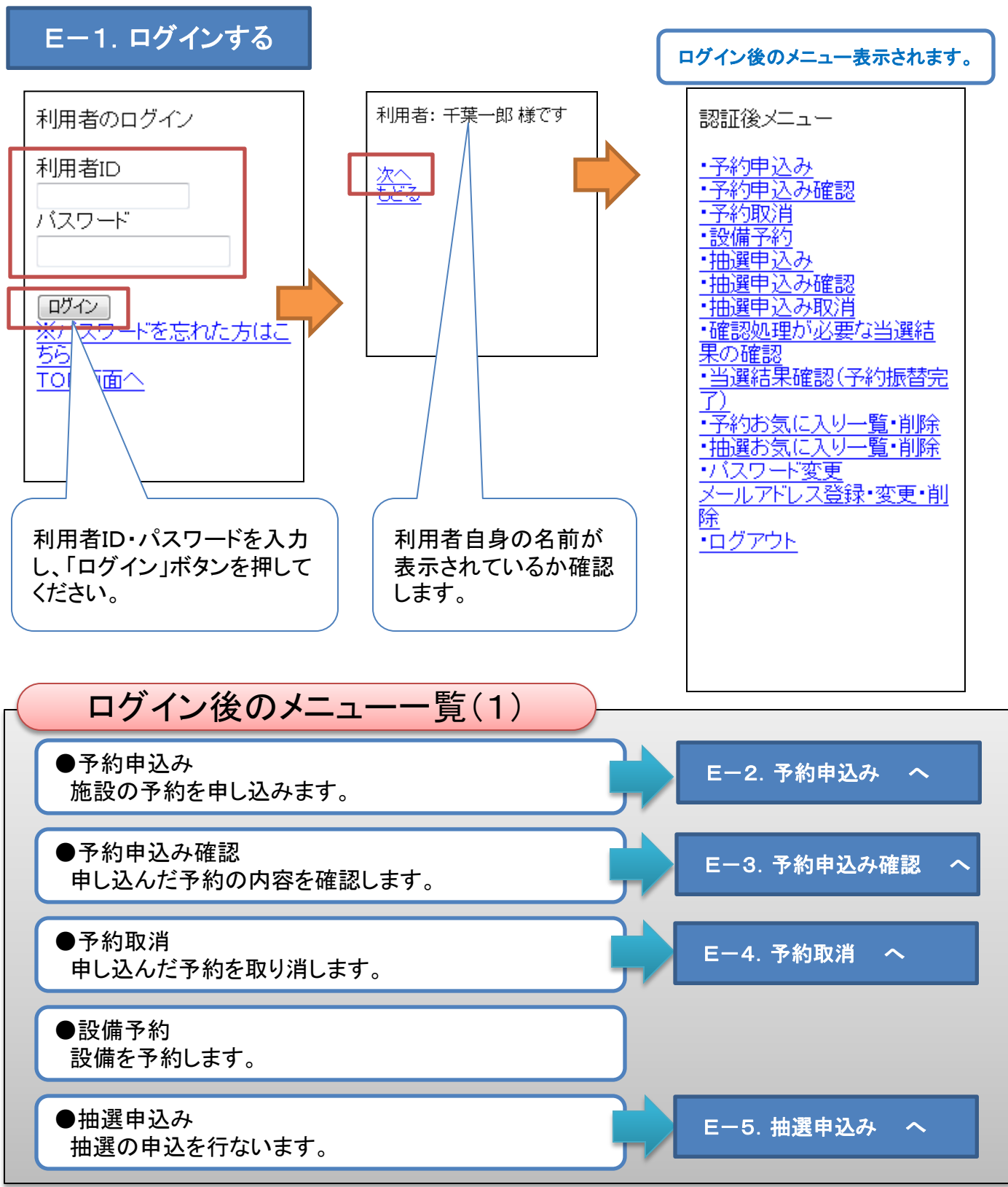

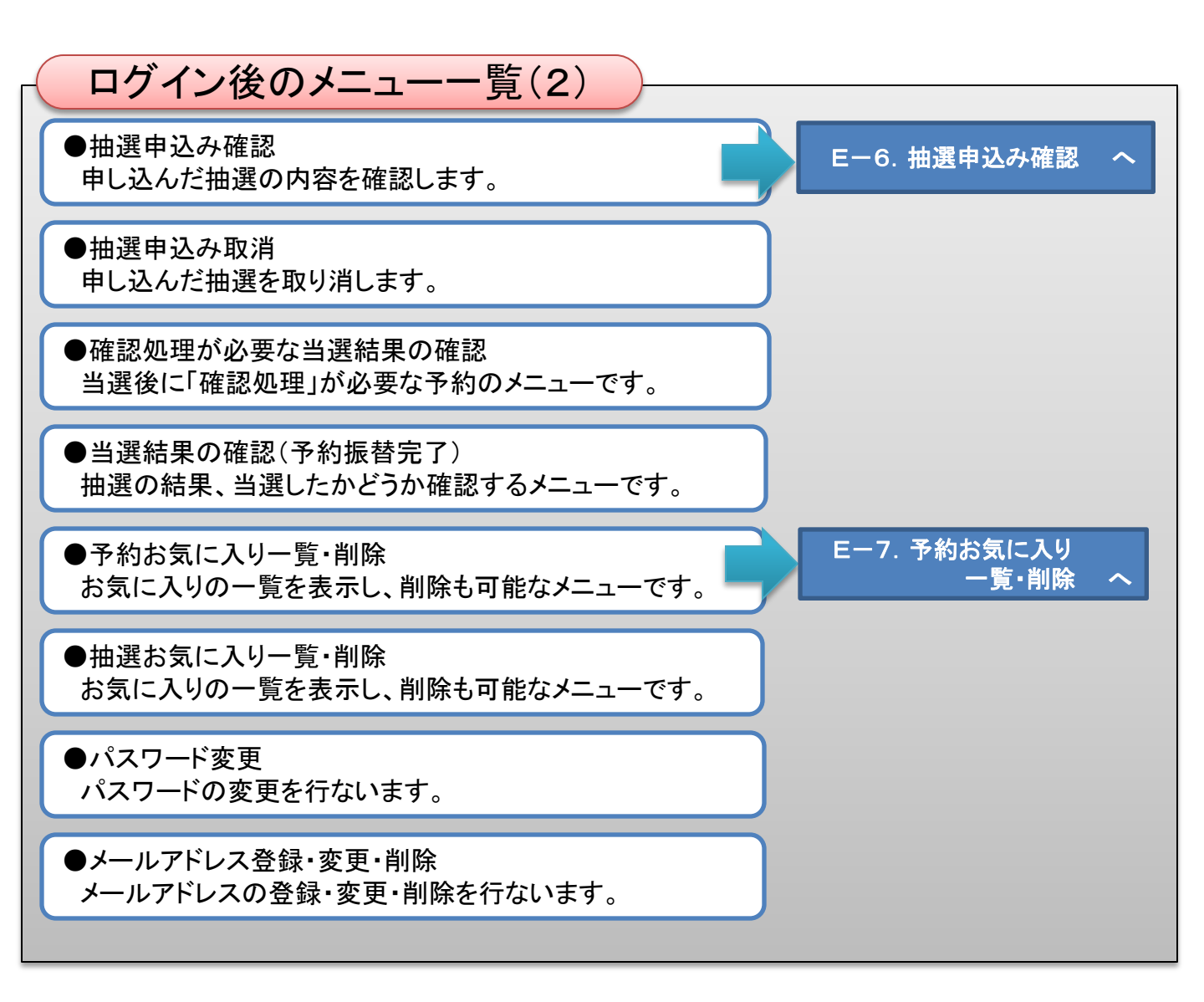

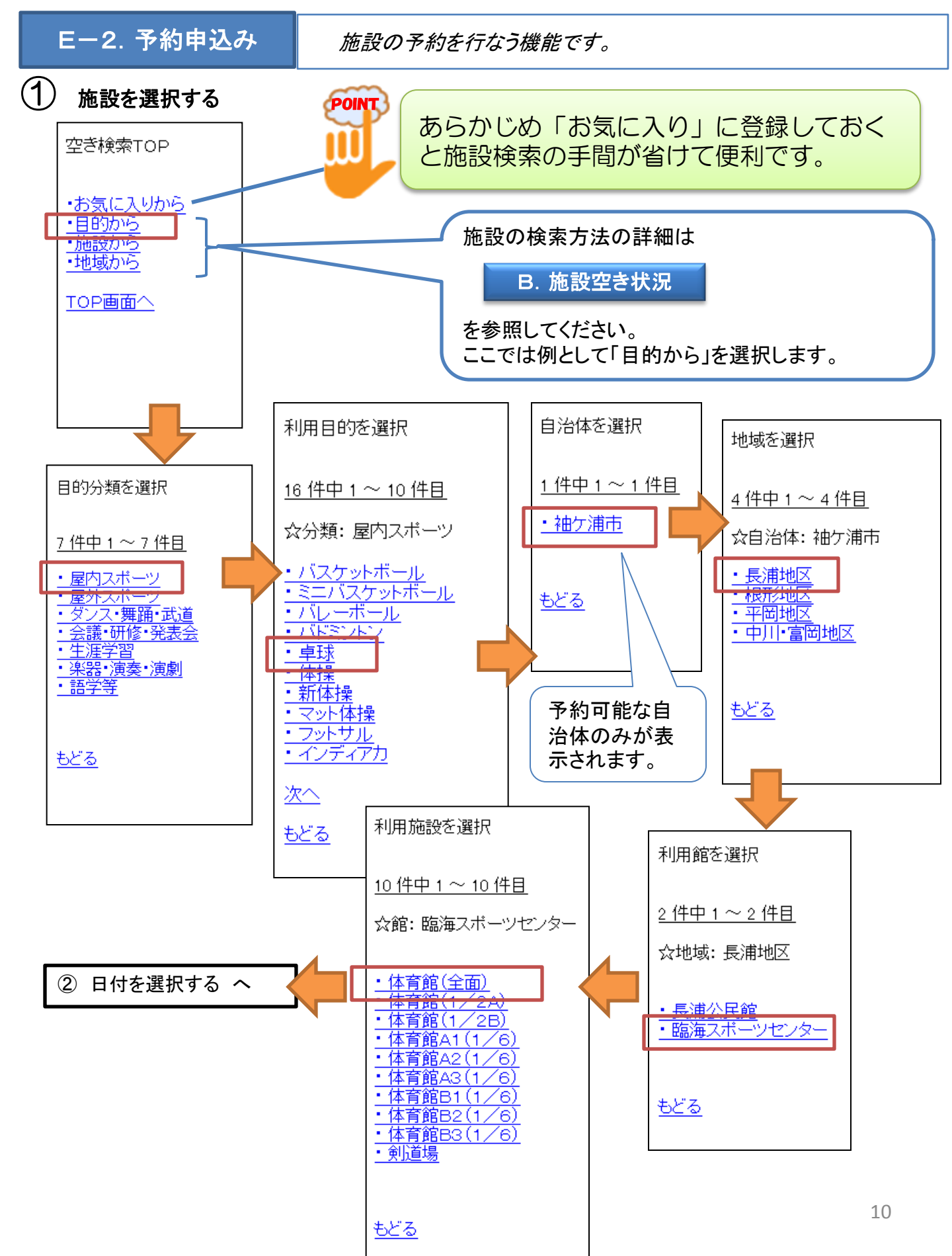

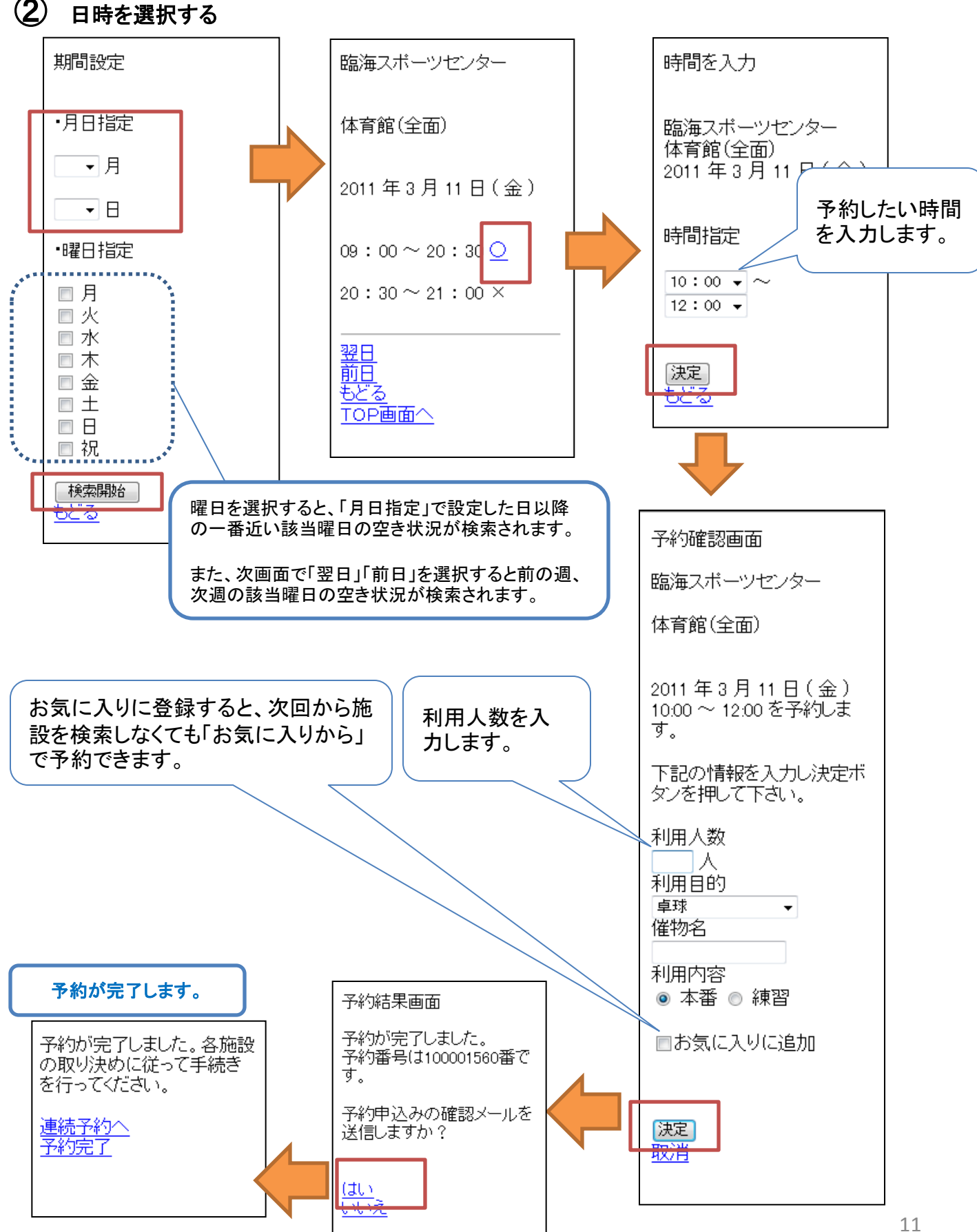

予約の内容を確認する機能です。

| 予約内容確認                                                |
|-------------------------------------------------------|
| 1.03/07(月)                                            |
| ・市民会館 : 1階和室<br>(全):11:00 ~11:30<br>(100001384 )      |
| 2.03/11(金)                                            |
| ・臨海スポーツセンター : 体<br>育館(全面):10:00 ~12:00<br>(100001560) |
| TOP画面へ                                                |

予約の内容一覧が表示されます。

## E-4. 予約取消

予約の内容を取り消す機能です。

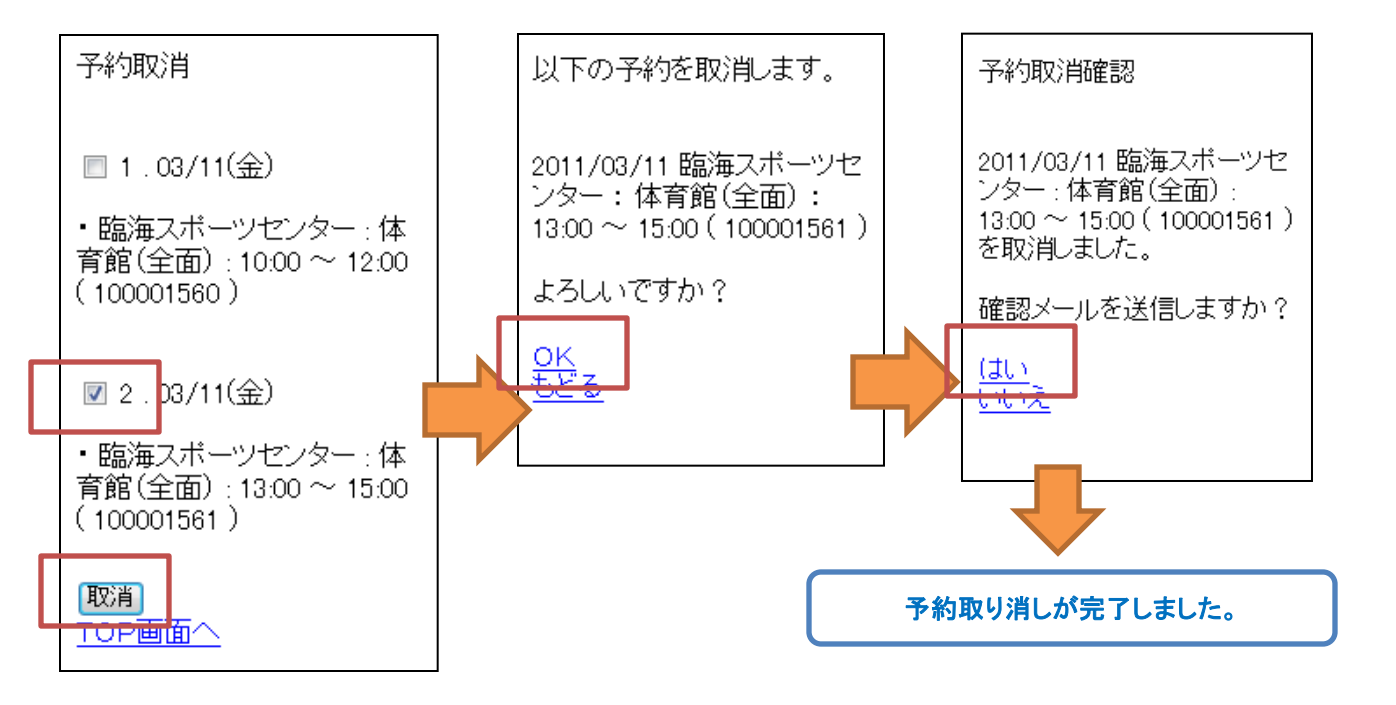

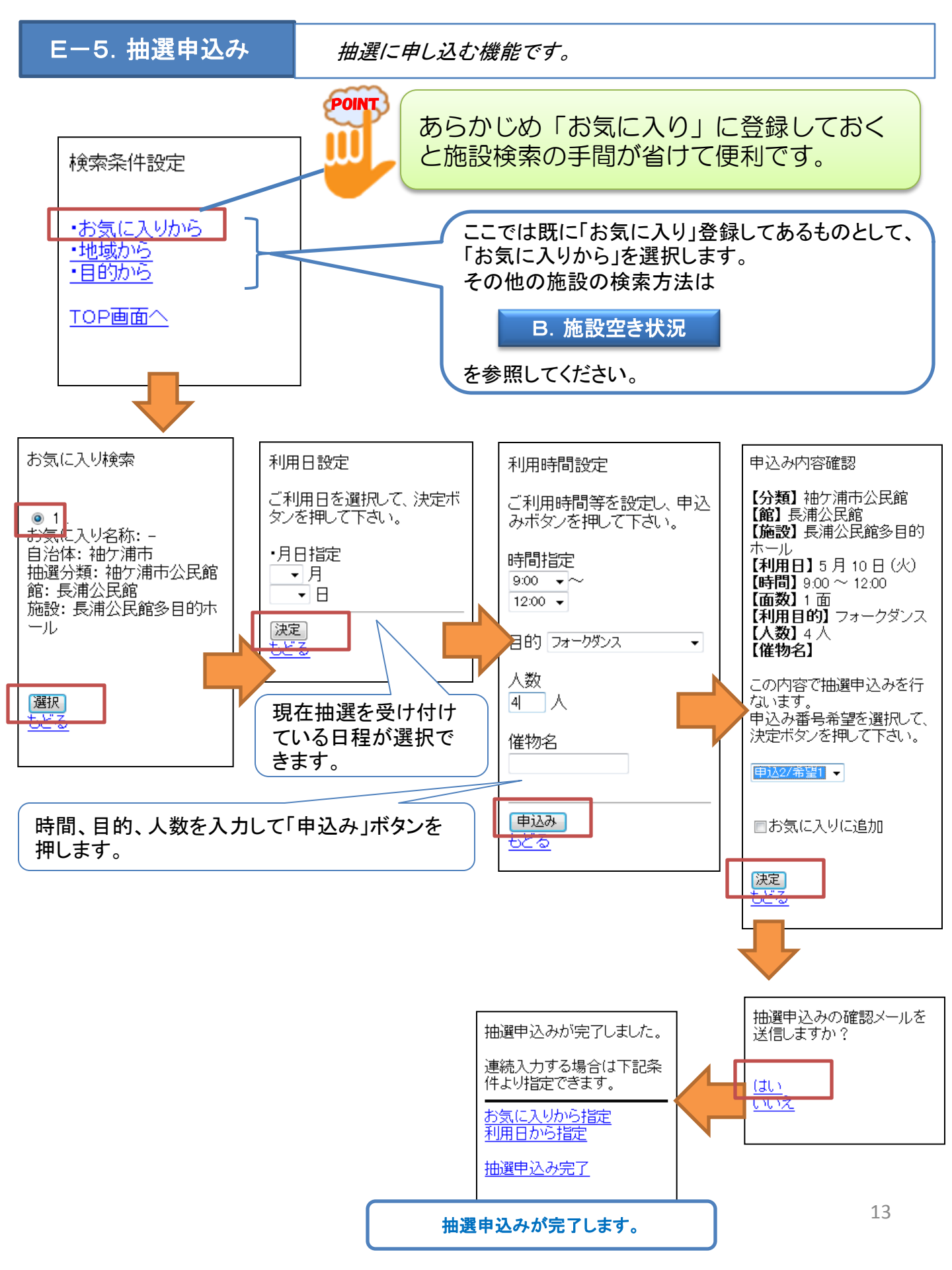

### E-6. 抽選申込み確認

申し込んだ抽選を確認する機能です。

現在申し込んでいる抽選の一覧が表示されます。

#### 抽選申込み確認

・分類: 袖ケ浦市公民館

申込みカード:1番目/第1 希望

長浦地区:長浦公民館: 長浦公民館多目的ホール: 5月10日(火)09:00~ 12:00

<u>TOP画面へ</u>

## E-7.予約お気に入り一覧・削除

*登録したお気に入りを一覧表示し、 削除も可能な機能です。* 

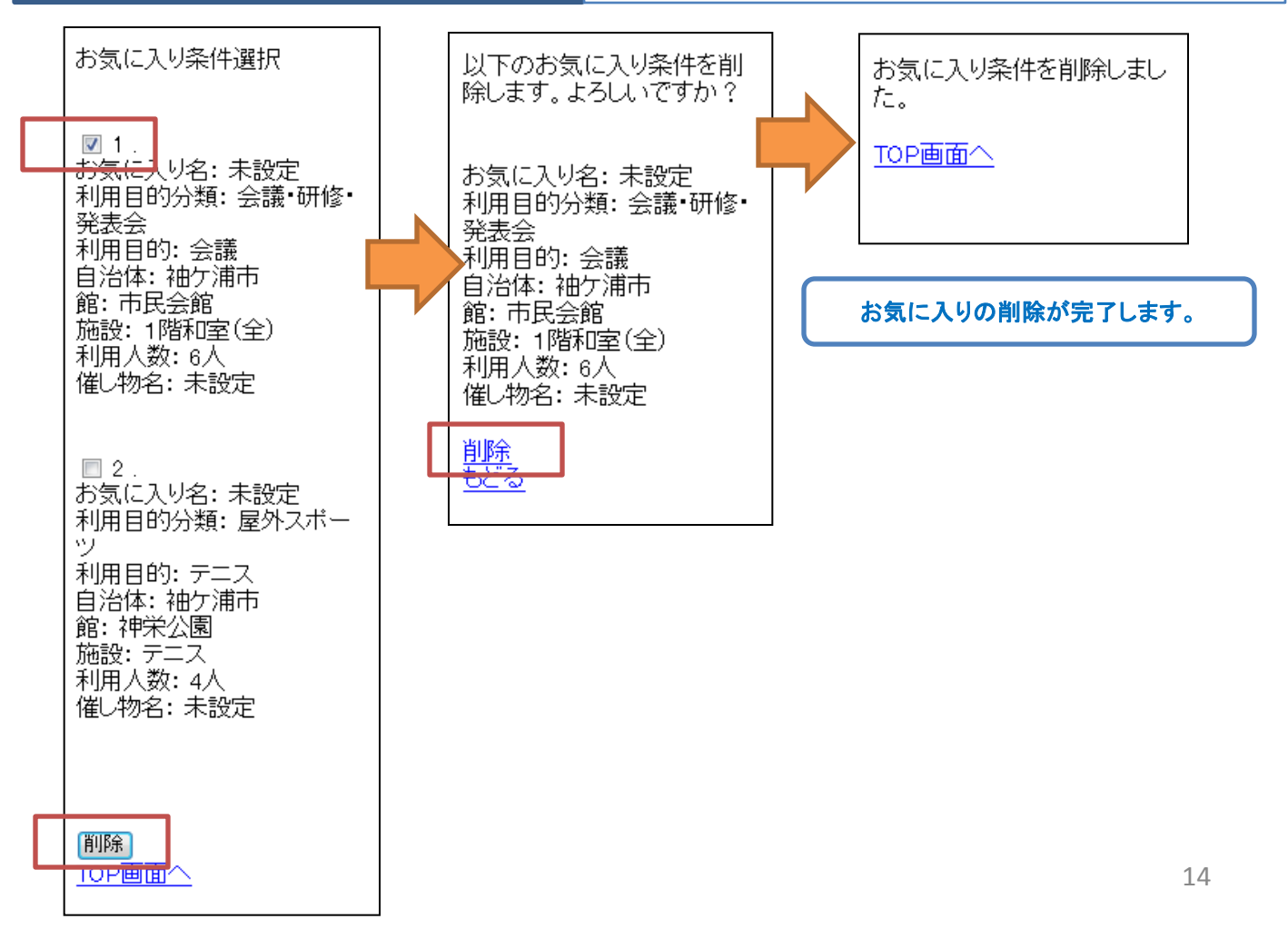

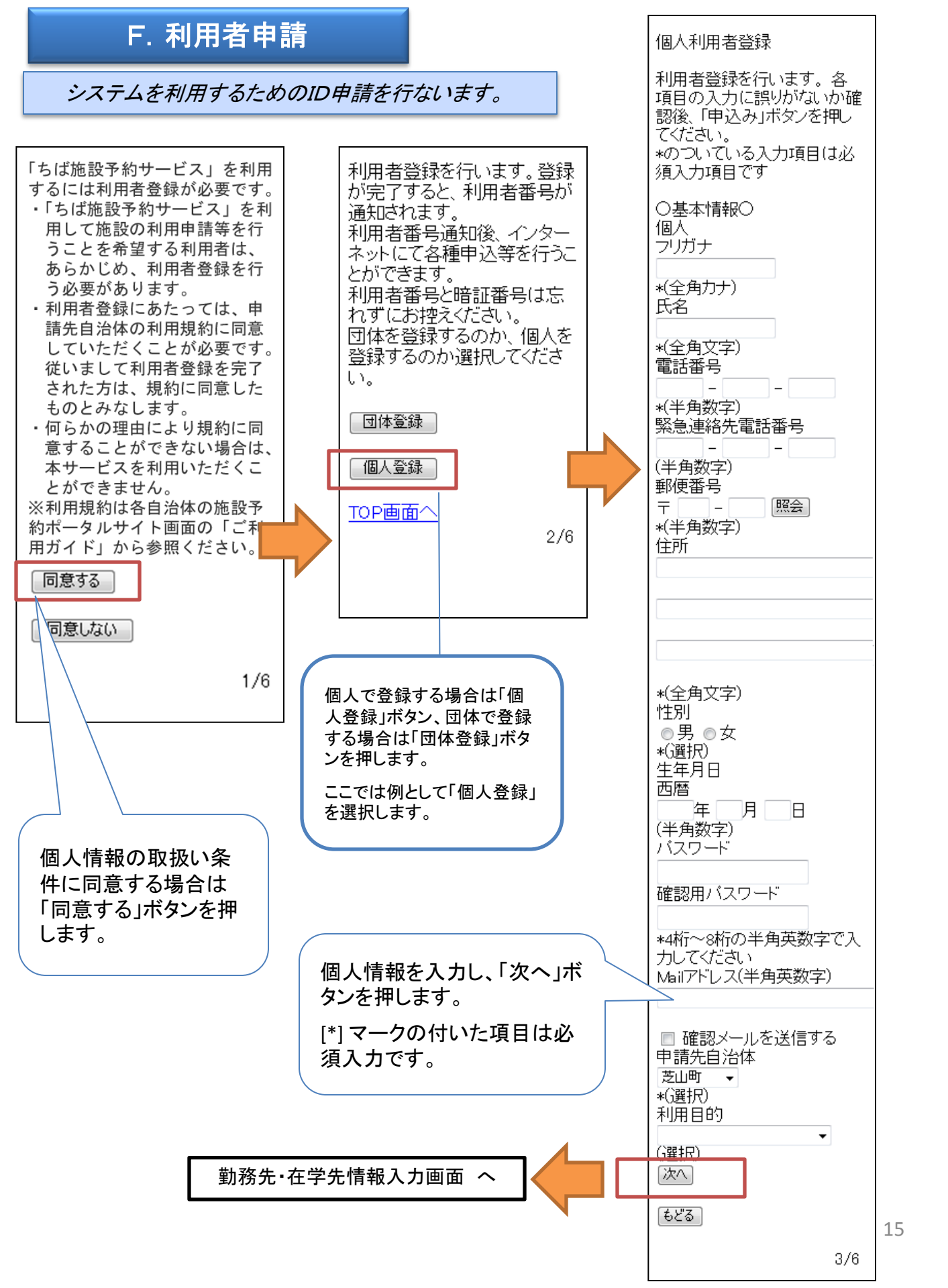

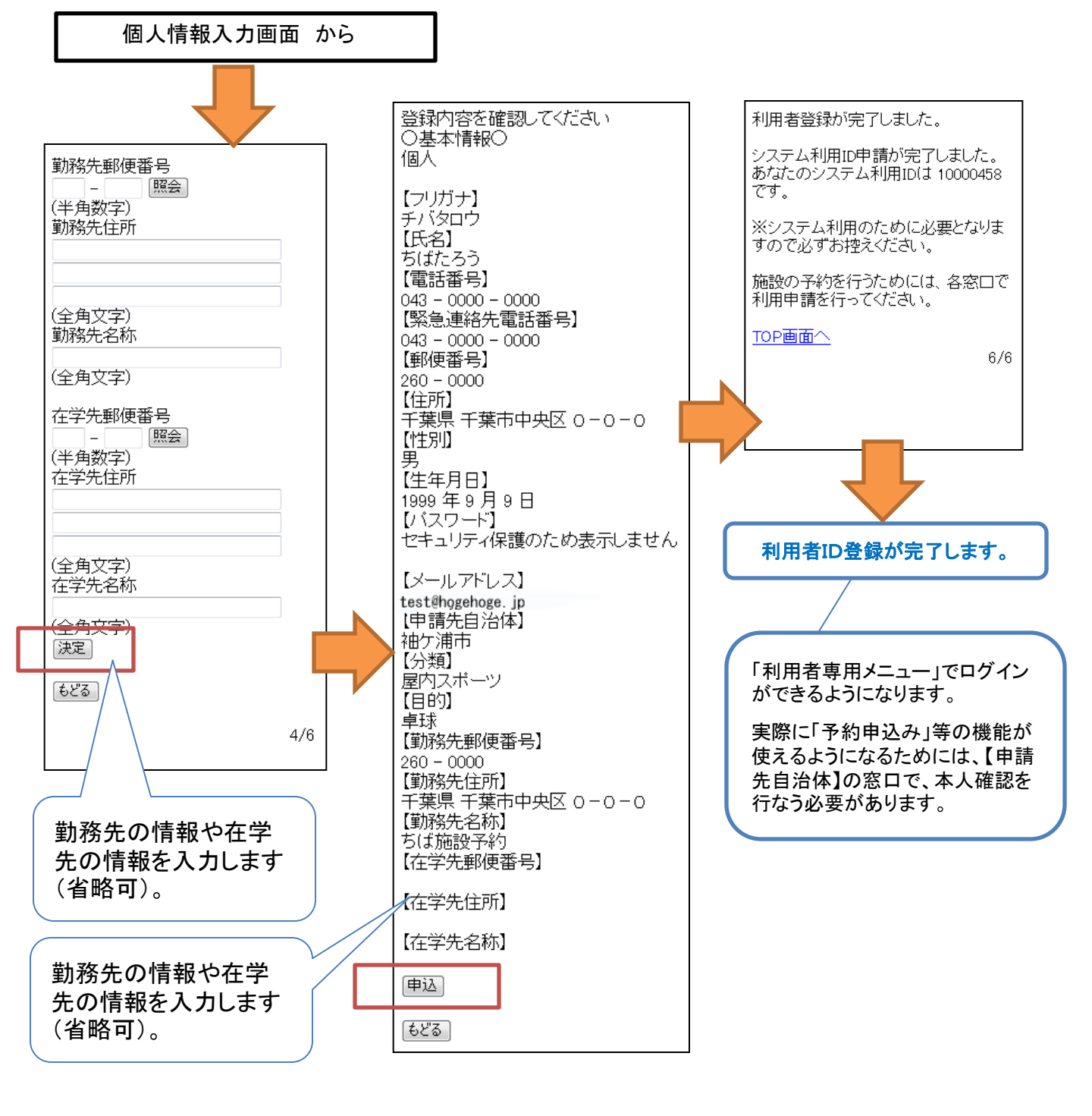

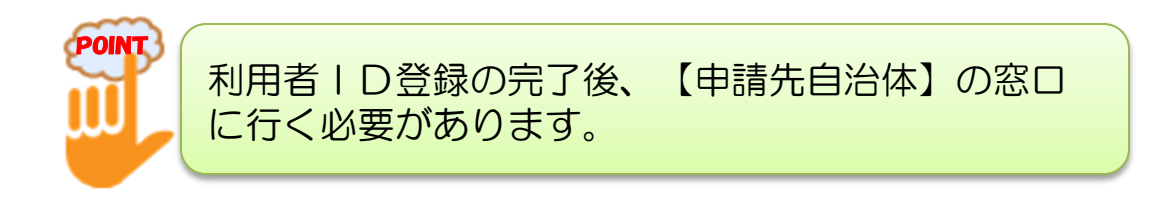